## Instalare Xilinx Windows

1. Descărcați kit-ul de instalare de pe site-ul Xilinx:

https://www.xilinx.com/support/download/index.html/content/xilinx/en/downloadNav/designtools.html (va fi nevoie să vă creați un cont)

| 🐔 XILINX                                        | Applications                                                                                                    | Products                                                                                                    | Developers                                                                                                    | Support                            | About        | R <b>⊒(0)</b> Q                                                                                    | <b>^</b> |
|-------------------------------------------------|----------------------------------------------------------------------------------------------------|----------------------------------------------------------------------------------------------------|----------------------------------------------------------------------------------------------------|------------------------------------|--------------|----------------------------------------------------------------------------------------------------|----------|
| Version<br>14.7 (Windows 10)<br>14.7<br>Archive | ISE Design Suite<br>Last Updated Feb<br>This version of ISE Desi<br>recommends Vivado® I<br>Kintex®-7, Artix®-7, and<br>Suite 14.7 is available b<br>▲ 14.7 Window 10 (TAI<br>MD5 SUM Value : b6397<br>▲ Important Info<br>ISE Design Suite for Win<br>For End User License Ad | for Windows<br>ruary 2018<br>gn Suite only supports<br>Design Suite for new d<br>I Zyng®-7000. For oth<br>y clicking the appropri<br>(ZS409130fa01469cf7e<br>rmation<br>adows 10 supports Spi<br>preements, please see | 10 - 14.7<br>Spartan®-6 FPGAs. XIIInx<br>esign starts with Virtex®-7,<br>er products, ISE Design<br>ate link on the left.<br>47fa28d84<br>artan®-6 only.<br>below: | Last Upda<br>Answers<br>, Document | ted<br>ation | Feb 26, 2018<br>ISE 14.7 for Win10<br>Known Issues<br>14.7 Installation Guide<br>and Release Notes |          |
| By using this website, I accept the us          | se of cookies. <u>Learn More</u>                                                                                                    |                                                                                                    |                                                                                                    |                                    |              |                                                                                                    | ×        |

2. Dezarhivați kit-ul și rulați programul de instalare

| Name              | ✓ Date modified | Туре               | Size   |
|-------------------|-----------------|--------------------|--------|
| 📙 bin             | 06-Feb-18 19:48 | File folder        |        |
| data              | 06-Feb-18 19:50 | File folder        |        |
| lib               | 06-Feb-18 19:48 | File folder        |        |
| ova               | 06-Feb-18 19:50 | File folder        |        |
| h payload         | 06-Feb-18 19:49 | File folder        |        |
| h tps             | 06-Feb-18 19:48 | File folder        |        |
| 🚳 msvcp110.dll    | 06-Feb-18 19:36 | Application extens | 523 KB |
| 🚳 msvcr110.dll    | 06-Feb-18 19:36 | Application extens | 855 KB |
| 🗟 veconlib110.dll | 06-Feb-18 19:36 | Application extens | 247 KB |
| Kar xsetup.exe    | 06-Feb-18 19:38 | Application        | 433 KB |

3. Urmăriți instrucțiunile procesului de instalare

| 🍸 Spartan-6 ISE 14.7 Virtu                                                                                                    | al Machine Installer - Welcome — 🛛 🔿                                                                                                    |
|----------------------------------------------------------------------------------------------------|----------------------------------------------------------------------------------------------------|
| ESIGN SUITE                                                                                                    | <pre>Welcome We are glad you've chosen Xiinx as your platform development partner. This program will install Spartan-6 ISE 14.7 in a Virtual Environment. Supported operating systems are:     Windows 10 Pro: 64-bit     Windows 10 Enterprise: 64-bit</pre>                                                                                         |
| Copyright @ 1986-2019 Xilinx, I                                                                                                    | nc. All rights reserved.                                                                                                    |
|                                                                                                    |                                                                                                    |
| 🗧 Spartan-6 ISE 14.7 Virtu                                                                                                    | al Machine Installer - Accept License Agreements — 🛛 🔿                                                                                                    |
| Accept License Agree                                                                                                    | ements EXAMPLE Agree checkboxes.                                                                                                    |
| Xilinx Inc. End User Lice<br>By checking "I AGREE" be<br>an be view of by <u>clicking</u><br>✓ I Agree<br>Third Party Software En<br>By checking "I AGREE" be<br>cardio used by <u>clicking</u> | Inse Agreement Iow, or OTHERWISE ACCESSING, DOWNLOADING, INSTALLING or USING THE SOFTWARE, YOU AGREE on behalf of licensee to be bound by the agreement, which there.  d User License Agreement Iow, or OTHERWISE ACCESSING, DOWNLOADING, INSTALLING or USING THE SOFTWARE, YOU AGREE on behalf of licensee to be bound by the agreement, which here. |
|                                                                                                    |                                                                                                    |
|                                                                                                    | $\sim$                                                                                                    |

< Back

Cancel

Next >

Copyright © 1986-2019 Xilinx, Inc. All rights reserved.

| 🗶 Spartan-6 ISE 14.7 Virtual Machine Installer - Spartan-6 ISE 14.7                                                                                             | —     |                 | ×  |
|----------------------------------------------------------------------------------------------------|-------|-----------------|----|
| Spartan-6 ISE 14.7<br>Customize your installation by (de)selecting items in the tree below. Moving cursor over selections below provide additional information. | 3     | XILINX          | E. |
| ISE System Edition for Spartan 6 (includes EDK and PlanAhead).                                                                                                  |       |                 |    |
| <ul> <li>Cesign Tools</li> <li>SEE Design Suite in a Virtual Machine</li> <li>VirtualBox By Oracle</li> <li>Spartan-6 ISE 14.7 Virtual Machine</li> </ul>       |       |                 |    |
| Disk Space Required: 18.04 GB                                                                                                    | Res   | set to Defaults |    |
| Copyright © 1986-2019 Xilinx, Inc. All rights reserved.                                                                                                    | k Nex | t > Cance       | el |

| Select Destination Directory   Choose installation options such as location and shortcuts.   Installation Options   Select shortcut and shared folder options   Select shortcut and shared folder options   C: (vilinx   Installation location(c)   C: (vilinx\14.7_VM   C: (vilinx\14.7_VM   C: (vilinx\14.7_VM   Disk Space Required   Disk Space Required   Disk Space Available: 95.5 GB     Disk Space Available: 95.5 GB                                     | Select Destination Directory  Select installation options  Select shortcut and shared folder options  C:\vilnx  Listallation inccounce:  C:\vilnx\14.7_VM  C:\vilnx\14.7_VM  Disk Space Required  Disk Space Available: 95.5 GB  Select shortcut and shared vilse projects  Select shortcut and shared vilse projects  Select shortcut and shared folder options  Select shortcut and shared folder options  Select shortcut and shortcut and sho | 🐑 Spartan-6 ISE 14.7 Virtual Machine Installer - Select Destination Dire                                                                       | ectory — 🗆 🕻                                                                                                    |
|----------------------------------------------------------------------------------------------------|----------------------------------------------------------------------------------------------------|----------------------------------------------------------------------------------------------------|----------------------------------------------------------------------------------------------------|
| Installation Options       Select shortcut and shared folder options         Select shortcut and shared folder options       Create program group entries         Installation Nocation()       Xilinx Design Tools         Installation Nocation()       Create desktop shortcuts         C: \kilinx\14.7_VM       Create desktop shortcuts         Disk Space Required       D:\kilos Space Required:       18.04 G8         Disk Space Available:       95.5 G8 | Installation Options         Selectione installation directory         C:\Vilinx         Installation incorport         C:\Vilinx         Installation incorport         C:\Vilinx\14.7_VM         C:\Vilinx\14.7_VM         C:\Vilinx\14.7_VM\tps\VirtualBox         Disk Space Required         Disk Space Required:         Disk Space Available:         95.5 GB                                                                                                    | Select Destination Directory                                                                                                    |                                                                                                    |
| C: \kilinx\14.7_VM<br>C: \kilinx\14.7_VM\tps\VirtualBox<br>Disk Space Required<br>Disk Space Required: 18.04 GB<br>Disk Space Available: 95.5 GB<br>Disk Space Available: 95.5 GB                                                                                                    | C: Wilmx\14.7_VM<br>C: Wilmx\14.7_VM\ps\VirtualBox<br>Disk Space Required<br>Disk Space Required: 18.04 GB<br>Disk Space Available: 95.5 GB<br>Disk Space Available: 95.5 GB                                                                                                    | Installation Options<br>Selectione installation directory<br>C: Wilinx<br>Installation location()                                              | Select shortcut and shared folder options  Create program group entries  Xilinx Design Tools  Create desktop shortcuts               |
| Disk space Available: 53.5 GD                                                                                                    |                                                                                                    | C:\Xilinx\14.7_VM<br>C:\Xilinx\14.7_VM\tps\VirtualBox<br>Disk Space Required<br>Disk Space Required: 18.04 GB<br>Disk Space Available: 95.5 GB | Set as and directory to share with view       D: \Xilinx       set_C+V.sets\ <user>\ise_projects =&gt; inver(set/set_projects</user> |
|                                                                                                    |                                                                                                    | Uisk Space Available: 95.5 GB                                                                                                    |                                                                                                    |
|                                                                                                    |                                                                                                    |                                                                                                    |                                                                                                    |
|                                                                                                    |                                                                                                    | Copyright © 1986-2019 Xilinx, Inc. All rights reserved.                                                                                        | < Back Next > Cance                                                                                                    |

| Spartan-6 ISE 14.7 Virtue        | al Machine Installer - Installation Summary                                                                                                    | —       |     | ×     |
|----------------------------------|----------------------------------------------------------------------------------------------------|---------|-----|-------|
| DESIGN SUITE                     | Installation Summary<br>Edition: Spartan-6 ISE 14.7<br>Design Tools<br>• ISE Design Suite in a Virtual Machine (VirtualBox By Oracle, Spartan-6 ISE 14.7 Virtual Machine) |         |     |       |
|                                  | Installation location  C:\/tilinx\14.7_VM C:\/tilinx\14.7_VM\tps\/virtualBox                                                                                              |         |     |       |
|                                  | Disk Space Required     Disk Space Required: 18.04 GB                                                                                                    |         |     |       |
|                                  |                                                                                                    |         |     |       |
|                                  |                                                                                                    |         |     |       |
|                                  |                                                                                                    |         |     |       |
| E XILINX<br>ALL PROGRAMMABLE.    |                                                                                                    |         |     |       |
| Copyright © 1986-2019 Xilinx, Ir | Preferences < Back                                                                                                    | Install | ) c | ancel |
|                                  |                                                                                                    |         |     |       |

4. Apar 3 icoane. Intrati pe "Project Navigator".

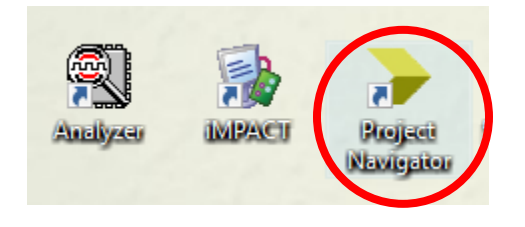

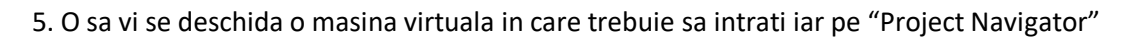

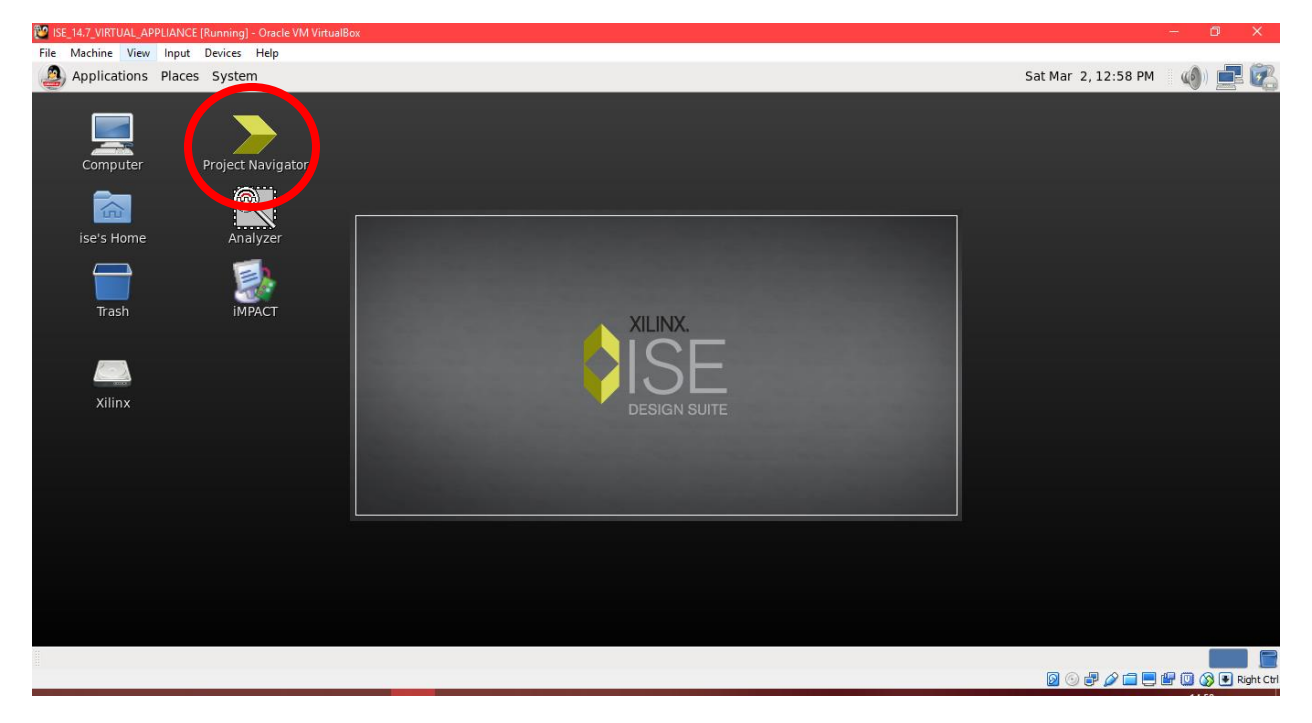